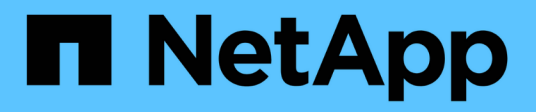

## Risoluzione dei problemi

Active IQ Unified Manager 9.10

NetApp December 18, 2023

This PDF was generated from https://docs.netapp.com/it-it/active-iq-unified-manager-910/storagemgmt/task\_add\_space\_to\_data\_disk\_of\_vmware.html on December 18, 2023. Always check docs.netapp.com for the latest.

# Sommario

| Risoluzione dei problemi                                                                             | 1 |
|----------------------------------------------------------------------------------------------------|---|
| Aggiunta di spazio su disco alla directory del database di Unified Manager                           | 1 |
| Modifica dell'intervallo di raccolta delle statistiche delle performance                             | 4 |
| Modifica del periodo di tempo in cui Unified Manager conserva i dati relativi a eventi e performance | 5 |
| Errore di autenticazione sconosciuto                                                                 | 6 |
| Utente non trovato                                                                                   | 7 |
| Problema con l'aggiunta di LDAP utilizzando altri servizi di autenticazione                          | 7 |

## **Risoluzione dei problemi**

Le informazioni per la risoluzione dei problemi consentono di identificare e risolvere i problemi riscontrati durante l'utilizzo di Unified Manager.

### Aggiunta di spazio su disco alla directory del database di Unified Manager

La directory del database di Unified Manager contiene tutti i dati relativi allo stato e alle performance raccolti dai sistemi ONTAP. In alcuni casi, potrebbe essere necessario aumentare le dimensioni della directory del database.

Ad esempio, la directory del database potrebbe essere piena se Unified Manager sta raccogliendo dati da un gran numero di cluster in cui ciascun cluster ha molti nodi. Si riceverà un avviso quando la directory del database è piena al 90% e un evento critico quando la directory è piena al 95%.

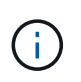

Non vengono raccolti dati aggiuntivi dai cluster dopo che la directory raggiunge il 95% di riempimento.

I passaggi necessari per aggiungere capacità alla directory dei dati sono diversi a seconda che Unified Manager sia in esecuzione su un server VMware ESXi, Red Hat o CentOS Linux o su un server Microsoft Windows.

### Aggiunta di spazio al disco dati della macchina virtuale VMware

Se è necessario aumentare la quantità di spazio sul disco dati per il database di Unified Manager, è possibile aggiungere capacità dopo l'installazione aumentando lo spazio su disco utilizzando la console di manutenzione di Unified Manager.

### Cosa ti serve

- È necessario disporre dell'accesso al client vSphere.
- La macchina virtuale non deve contenere snapshot memorizzate localmente.
- È necessario disporre delle credenziali utente di manutenzione.

Si consiglia di eseguire il backup della macchina virtuale prima di aumentare le dimensioni dei dischi virtuali.

### Fasi

1. Nel client vSphere, selezionare la macchina virtuale Unified Manager, quindi aggiungere ulteriore capacità del disco ai dati disk 3. Per ulteriori informazioni, consultare la documentazione di VMware.

In alcuni rari casi, l'implementazione di Unified Manager utilizza "Hard Disk 2" per il disco dati invece di "Hard Disk 3". Se questo si è verificato durante l'implementazione, aumentare lo spazio di qualsiasi disco più grande. Il disco dati avrà sempre più spazio rispetto all'altro disco.

- 2. Nel client vSphere, selezionare la macchina virtuale Unified Manager, quindi selezionare la scheda **Console**.
- 3. Fare clic su nella finestra della console, quindi accedere alla console di manutenzione utilizzando il nome utente e la password.

- 4. Nel Menu principale, inserire il numero dell'opzione Configurazione di sistema.
- 5. Nel menu System Configuration Menu, inserire il numero dell'opzione aumenta dimensioni disco dati.

### Aggiunta di spazio alla directory dei dati dell'host Linux

Se è stato assegnato spazio su disco insufficiente a /opt/netapp/data Directory per supportare Unified Manager quando si configura originariamente l'host Linux e si installa Unified Manager, è possibile aggiungere spazio su disco dopo l'installazione aumentando lo spazio su disco su /opt/netapp/data directory.

### Cosa ti serve

È necessario disporre dell'accesso utente root alla macchina Red Hat Enterprise Linux o CentOS Linux su cui è installato Unified Manager.

Si consiglia di eseguire il backup del database di Unified Manager prima di aumentare le dimensioni della directory dei dati.

### Fasi

- 1. Accedere come utente root alla macchina Linux su cui si desidera aggiungere spazio su disco.
- 2. Arrestare il servizio Unified Manager e il software MySQL associato nell'ordine indicato: systemctl stop ocieau ocie mysqld
- 3. Creare una cartella di backup temporanea (ad esempio, /backup-data) con spazio su disco sufficiente per contenere i dati nella corrente /opt/netapp/data directory.
- Copiare il contenuto e la configurazione dei privilegi dell'esistente /opt/netapp/data directory nella directory dei dati di backup:

```
cp -arp /opt/netapp/data/* /backup-data
```

- 5. Se Linux è attivato:
  - a. Ottenere il tipo di se Linux per le cartelle esistenti /opt/netapp/data cartella:

```
se_type=`ls -Z /opt/netapp/data| awk '{print $4}'| awk -F: '{print $3}'|
head -1`
```

Il sistema restituisce una conferma simile a quanto segue:

```
echo $se_type
mysqld_db_t
```

a. Eseguire chcon Per impostare il tipo di se Linux per la directory di backup:

chcon -R --type=mysqld\_db\_t /backup-data

- 6. Rimuovere il contenuto di /opt/netapp/data directory:
  - a. cd /opt/netapp/data

- b. rm -rf \*
- 7. Espandere le dimensioni di /opt/netapp/data Directory fino a un minimo di 150 GB tramite comandi LVM o aggiungendo dischi aggiuntivi.

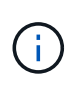

Se hai creato /opt/netapp/data da un disco, quindi non si dovrebbe provare a montare /opt/netapp/data Come condivisione NFS o CIFS. Perché, in questo caso, se si tenta di espandere lo spazio su disco, alcuni comandi LVM, ad esempio resize e. extend potrebbe non funzionare come previsto.

8. Verificare che il /opt/netapp/data il proprietario della directory (mysql) e il gruppo (root) rimangono invariati:

```
ls -ltr /opt/netapp/ | grep data
```

Il sistema restituisce una conferma simile a quanto segue:

drwxr-xr-x. 17 mysql root 4096 Aug 28 13:08 data

- Se Linux è attivato, verificare che il contesto per /opt/netapp/data la directory è ancora impostata su mysqld\_db\_t:
  - a.touch /opt/netapp/data/abc
  - **b**. ls -Z /opt/netapp/data/abc

Il sistema restituisce una conferma simile a quanto segue:

```
-rw-r--r-. root root unconfined_u:object_r:mysqld_db_t:s0
/opt/netapp/data/abc
```

- 10. Eliminare il file abc in modo che questo file estraneo non causi un errore di database in futuro.
- 11. Copiare il contenuto da backup-data torna all'expanded /opt/netapp/data directory:

cp -arp /backup-data/\* /opt/netapp/data/

12. Se Linux è attivato, eseguire il seguente comando:

chcon -R --type=mysqld\_db\_t /opt/netapp/data

13. Avviare il servizio MySQL:

systemctl start mysqld

14. Una volta avviato il servizio MySQL, avviare i servizi ocie e ocieau nell'ordine indicato:

systemctl start ocie ocieau

15. Una volta avviati tutti i servizi, eliminare la cartella di backup /backup-data:

### Aggiunta di spazio all'unità logica del server Microsoft Windows

Se è necessario aumentare la quantità di spazio su disco per il database di Unified Manager, è possibile aggiungere capacità all'unità logica su cui è installato Unified Manager.

### Cosa ti serve

È necessario disporre dei privilegi di amministratore di Windows.

Si consiglia di eseguire il backup del database di Unified Manager prima di aggiungere spazio su disco.

### Fasi

- 1. Accedere come amministratore al server Windows su cui si desidera aggiungere spazio su disco.
- 2. Seguire la procedura corrispondente al metodo che si desidera utilizzare per aggiungere ulteriore spazio:

| Opzione                                                                                                    | Descrizione                                                                                                    |
|----------------------------------------------------------------------------------------------------|----------------------------------------------------------------------------------------------------|
| Su un server fisico, aggiungere capacità all'unità<br>logica su cui è installato il server Unified Manager. | Seguire la procedura descritta nell'argomento<br>Microsoft:<br>"Estensione di un volume di base"                      |
| Su un server fisico, aggiungere un disco rigido.                                                            | Seguire la procedura descritta nell'argomento<br>Microsoft:<br>"Aggiunta di dischi rigidi"                            |
| Su una macchina virtuale, aumentare le dimensioni<br>di una partizione del disco.                           | Seguire la procedura descritta nell'argomento<br>VMware:<br>"Aumento delle dimensioni di una partizione del<br>disco" |

# Modifica dell'intervallo di raccolta delle statistiche delle performance

L'intervallo di raccolta predefinito per le statistiche delle performance è di 5 minuti. È possibile modificare questo intervallo in 10 o 15 minuti se si rileva che le raccolte di cluster di grandi dimensioni non vengono terminate entro il tempo predefinito. Questa impostazione influisce sulla raccolta di statistiche di tutti i cluster monitorati da questa istanza di Unified Manager.

### Cosa ti serve

Per accedere alla console di manutenzione del server Unified Manager, è necessario disporre di un ID utente e

di una password autorizzati.

Il problema delle raccolte di statistiche delle performance che non terminano in tempo è indicato dai messaggi banner Unable to consistently collect from cluster <cluster\_name> or Data collection is taking too long on cluster <cluster\_name>.

È necessario modificare l'intervallo di raccolta solo quando richiesto a causa di un problema di raccolta di statistiche. Non modificare questa impostazione per altri motivi.

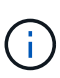

La modifica di questo valore dall'impostazione predefinita di 5 minuti può influire sul numero e sulla frequenza degli eventi relativi alle performance segnalati da Unified Manager. Ad esempio, le soglie di performance definite dal sistema attivano eventi quando il criterio viene superato per 30 minuti. Quando si utilizzano raccolte di 5 minuti, la policy deve essere superata per sei raccolte consecutive. Per le raccolte di 15 minuti, la policy deve essere superata solo per due periodi di raccolta.

Un messaggio nella parte inferiore della pagina Cluster Setup indica l'intervallo corrente di raccolta dei dati statistici.

### Fasi

1. Accedere utilizzando SSH come utente di manutenzione all'host di Unified Manager.

Vengono visualizzati i prompt della console di Unified Managermaintenance.

- 2. Digitare il numero dell'opzione di menu **Performance polling Interval Configuration** (Configurazione intervallo di polling delle prestazioni), quindi premere Invio.
- 3. Se richiesto, inserire nuovamente la password utente per la manutenzione.
- 4. Digitare il numero del nuovo intervallo di polling che si desidera impostare, quindi premere Invio.

Se l'intervallo di raccolta di Unified Manager è stato modificato su 10 o 15 minuti e si dispone di una connessione corrente a un provider di dati esterno (ad esempio Graphite), è necessario modificare l'intervallo di trasmissione del provider di dati in modo che sia uguale o superiore all'intervallo di raccolta di Unified Manager.

# Modifica del periodo di tempo in cui Unified Manager conserva i dati relativi a eventi e performance

Per impostazione predefinita, Unified Manager memorizza i dati degli eventi e le performance per 6 mesi per tutti i cluster monitorati. Trascorso questo tempo, i dati meno recenti vengono cancellati automaticamente per fare spazio ai nuovi dati. Questo periodo di tempo predefinito funziona bene per la maggior parte delle configurazioni, ma configurazioni molto grandi con molti cluster e nodi potrebbero dover ridurre il periodo di conservazione in modo che Unified Manager funzioni in modo ottimale.

### Cosa ti serve

È necessario disporre del ruolo di amministratore dell'applicazione.

È possibile modificare i periodi di conservazione per questi due tipi di dati nella pagina conservazione dati. Queste impostazioni influiscono sulla conservazione dei dati di tutti i cluster monitorati da questa istanza di Unified Manager.

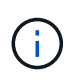

Unified Manager raccoglie le statistiche delle performance ogni 5 minuti. Ogni giorno le statistiche di 5 minuti vengono riepilogate in statistiche orarie delle performance. Conserva 30 giorni di dati storici delle performance di 5 minuti e 6 mesi di dati delle performance riepilogati ogni ora (per impostazione predefinita).

È necessario ridurre il periodo di conservazione solo se lo spazio è esaurito o se il backup e altre operazioni richiedono molto tempo. La riduzione del periodo di conservazione ha i seguenti effetti:

- I vecchi dati sulle performance vengono cancellati dal database di Unified Manager dopo la mezzanotte.
- I vecchi dati degli eventi vengono cancellati immediatamente dal database di Unified Manager.
- Gli eventi precedenti al periodo di conservazione non saranno più disponibili per la visualizzazione nell'interfaccia utente.
- Le posizioni nell'interfaccia utente in cui vengono visualizzate le statistiche delle performance orarie saranno vuote prima del periodo di conservazione.
- Se il periodo di conservazione degli eventi supera il periodo di conservazione dei dati relativi alle performance, sotto il dispositivo di scorrimento delle performance viene visualizzato un messaggio che avvisa che gli eventi relativi alle performance precedenti potrebbero non avere dati di backup nei grafici associati.

### Fasi

- 1. Nel riquadro di navigazione a sinistra, fare clic su **Policy > Data Retention**.
- Nella pagina Data Retention, selezionare lo strumento di scorrimento nell'area Event Retention (conservazione eventi) o Performance Data Retention (conservazione dati performance) e spostarlo sul numero di mesi in cui i dati devono essere conservati, quindi fare clic su Save (Salva).

### Errore di autenticazione sconosciuto

Quando si esegue un'operazione correlata all'autenticazione, ad esempio l'aggiunta, la modifica, l'eliminazione o il test di utenti o gruppi remoti, potrebbe essere visualizzato il seguente messaggio di errore: Unknown authentication error.

### Causa

Questo problema può verificarsi se è stato impostato un valore errato per le seguenti opzioni:

- Nome dell'amministratore del servizio di autenticazione di Active Directory
- BIND Distinguished Name del servizio di autenticazione OpenLDAP

### Azione correttiva

- 1. Nel riquadro di spostamento di sinistra, fare clic su Generale > autenticazione remota.
- 2. In base al servizio di autenticazione selezionato, immettere le informazioni appropriate per Nome amministratore o Binding Distinguished Name.
- 3. Fare clic su **Test Authentication** (verifica autenticazione) per verificare l'autenticazione con i dettagli specificati.
- 4. Fare clic su **Save** (Salva).

### Utente non trovato

Quando si esegue un'operazione correlata all'autenticazione, ad esempio l'aggiunta, la modifica, l'eliminazione o il test di utenti o gruppi remoti, viene visualizzato il seguente messaggio di errore: User not found.

### Causa

Questo problema può verificarsi se l'utente esiste nel server ad o nel server LDAP e se il nome distinto di base è stato impostato su un valore errato.

### Azione correttiva

- 1. Nel riquadro di spostamento di sinistra, fare clic su **Generale > autenticazione remota**.
- 2. Inserire le informazioni appropriate per il nome distinto della base.
- 3. Fare clic su **Save** (Salva).

# Problema con l'aggiunta di LDAP utilizzando altri servizi di autenticazione

Quando si seleziona altri come servizio di autenticazione, l'utente e il gruppo Object Class conservano i valori del modello precedentemente selezionato. Se il server LDAP non utilizza gli stessi valori, l'operazione potrebbe non riuscire.

### Causa

Gli utenti non sono configurati correttamente in OpenLDAP.

### Azione correttiva

È possibile risolvere manualmente questo problema utilizzando una delle seguenti soluzioni alternative.

Se la classe di oggetti utente LDAP e la classe di oggetti gruppo sono rispettivamente utente e gruppo, eseguire la seguente procedura:

- 1. Nel riquadro di spostamento a sinistra, fare clic suGeneral > Remote Authentication.
- 2. Nel menu a discesa Servizio di autenticazione, selezionare Active Directory, quindi selezionare altri.
- 3. Compilare i campi di testo.

Se la classe di oggetti utente LDAP e la classe di oggetti di gruppo sono rispettivamente positxAccount e positxGroup, attenersi alla seguente procedura:

- 1. Nel riquadro di spostamento di sinistra, fare clic su **Generale > autenticazione remota**.
- 2. Nel menu a discesa Authentication Service, selezionare OpenLDAP, quindi altri.
- 3. Compilare i campi di testo.

Se le prime due soluzioni alternative non sono valide, chiamare il option-set API e impostare auth.ldap.userObjectClass e. auth.ldap.groupObjectClass opzioni per i valori corretti.

#### Informazioni sul copyright

Copyright © 2023 NetApp, Inc. Tutti i diritti riservati. Stampato negli Stati Uniti d'America. Nessuna porzione di questo documento soggetta a copyright può essere riprodotta in qualsiasi formato o mezzo (grafico, elettronico o meccanico, inclusi fotocopie, registrazione, nastri o storage in un sistema elettronico) senza previo consenso scritto da parte del detentore del copyright.

Il software derivato dal materiale sottoposto a copyright di NetApp è soggetto alla seguente licenza e dichiarazione di non responsabilità:

IL PRESENTE SOFTWARE VIENE FORNITO DA NETAPP "COSÌ COM'È" E SENZA QUALSIVOGLIA TIPO DI GARANZIA IMPLICITA O ESPRESSA FRA CUI, A TITOLO ESEMPLIFICATIVO E NON ESAUSTIVO, GARANZIE IMPLICITE DI COMMERCIABILITÀ E IDONEITÀ PER UNO SCOPO SPECIFICO, CHE VENGONO DECLINATE DAL PRESENTE DOCUMENTO. NETAPP NON VERRÀ CONSIDERATA RESPONSABILE IN ALCUN CASO PER QUALSIVOGLIA DANNO DIRETTO, INDIRETTO, ACCIDENTALE, SPECIALE, ESEMPLARE E CONSEQUENZIALE (COMPRESI, A TITOLO ESEMPLIFICATIVO E NON ESAUSTIVO, PROCUREMENT O SOSTITUZIONE DI MERCI O SERVIZI, IMPOSSIBILITÀ DI UTILIZZO O PERDITA DI DATI O PROFITTI OPPURE INTERRUZIONE DELL'ATTIVITÀ AZIENDALE) CAUSATO IN QUALSIVOGLIA MODO O IN RELAZIONE A QUALUNQUE TEORIA DI RESPONSABILITÀ, SIA ESSA CONTRATTUALE, RIGOROSA O DOVUTA A INSOLVENZA (COMPRESA LA NEGLIGENZA O ALTRO) INSORTA IN QUALSIASI MODO ATTRAVERSO L'UTILIZZO DEL PRESENTE SOFTWARE ANCHE IN PRESENZA DI UN PREAVVISO CIRCA L'EVENTUALITÀ DI QUESTO TIPO DI DANNI.

NetApp si riserva il diritto di modificare in qualsiasi momento qualunque prodotto descritto nel presente documento senza fornire alcun preavviso. NetApp non si assume alcuna responsabilità circa l'utilizzo dei prodotti o materiali descritti nel presente documento, con l'eccezione di quanto concordato espressamente e per iscritto da NetApp. L'utilizzo o l'acquisto del presente prodotto non comporta il rilascio di una licenza nell'ambito di un qualche diritto di brevetto, marchio commerciale o altro diritto di proprietà intellettuale di NetApp.

Il prodotto descritto in questa guida può essere protetto da uno o più brevetti degli Stati Uniti, esteri o in attesa di approvazione.

LEGENDA PER I DIRITTI SOTTOPOSTI A LIMITAZIONE: l'utilizzo, la duplicazione o la divulgazione da parte degli enti governativi sono soggetti alle limitazioni indicate nel sottoparagrafo (b)(3) della clausola Rights in Technical Data and Computer Software del DFARS 252.227-7013 (FEB 2014) e FAR 52.227-19 (DIC 2007).

I dati contenuti nel presente documento riguardano un articolo commerciale (secondo la definizione data in FAR 2.101) e sono di proprietà di NetApp, Inc. Tutti i dati tecnici e il software NetApp forniti secondo i termini del presente Contratto sono articoli aventi natura commerciale, sviluppati con finanziamenti esclusivamente privati. Il governo statunitense ha una licenza irrevocabile limitata, non esclusiva, non trasferibile, non cedibile, mondiale, per l'utilizzo dei Dati esclusivamente in connessione con e a supporto di un contratto governativo statunitense in base al quale i Dati sono distribuiti. Con la sola esclusione di quanto indicato nel presente documento, i Dati non possono essere utilizzati, divulgati, riprodotti, modificati, visualizzati o mostrati senza la previa approvazione scritta di NetApp, Inc. I diritti di licenza del governo degli Stati Uniti per il Dipartimento della Difesa sono limitati ai diritti identificati nella clausola DFARS 252.227-7015(b) (FEB 2014).

#### Informazioni sul marchio commerciale

NETAPP, il logo NETAPP e i marchi elencati alla pagina http://www.netapp.com/TM sono marchi di NetApp, Inc. Gli altri nomi di aziende e prodotti potrebbero essere marchi dei rispettivi proprietari.